# **RTO Certification Reset Employee user guide**

November 2,2020

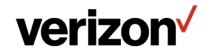

Verizon confidential and proprietary. Unauthorized disclosure, reproduction or other use prohibited.

## What should you do if you believe you've erroneously responded to the RTO certification?

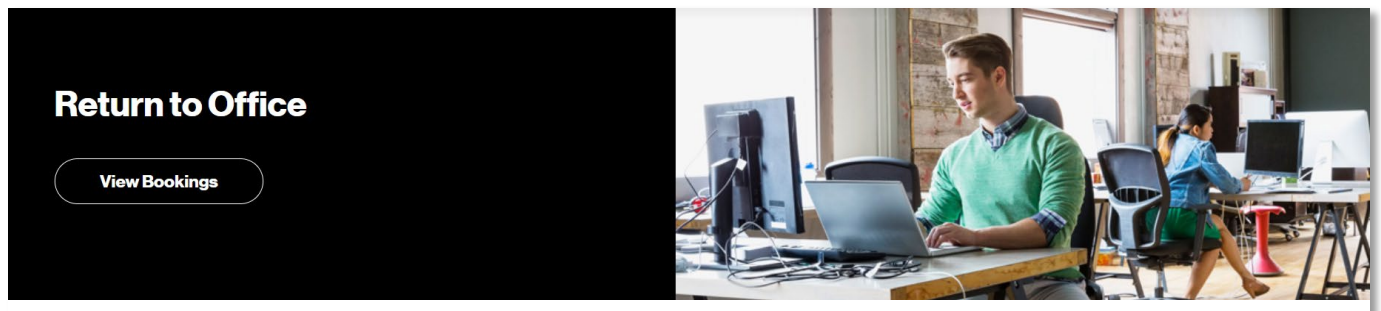

You are not authorized to work outside of home at a Verizon office or another work location at this time. Instructions for next steps have been sent to your email.

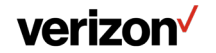

## You may request a reset and retake the RTO certification in 3 steps.

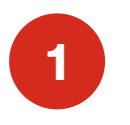

Access the reset link from the email notification that you receive.

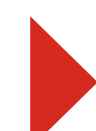

#### Dear.

Thank you for completing the Return to Office certification. You are not authorized to return to the office at this time.

- If you have COVID related symptoms, been exposed to COVID-19, or have been advised to quarantine, please fill
  out the <u>self-reporting form</u>. A member of our Case Handling team will contact you to assist
- If you are not feeling well, but have been diagnosed with something other than COVID-19, please stay home to
  recover, notify your supervisor and follow UIA/IIIness time practices.
- If you've mistakenly answered a question "false" when you believe it should have been "true", you may request to reset your certification. Submit this request only if you mistakenly answered a question/questions.
- If you answered question 2 (I have taken my temperature today and it is under 100.4° F (38.0° C)) as "false" because you do not have access to a thermometer, please notify your supervisor and order a thermometer through this process. Only return to the office when you are able to verify your temperature is below 100.4° F (38.0° C).

Visit the COVID-19 Resource page for more information.

Human Resources RTO Team

U.S. example

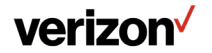

## You may request a reset and retake the RTO certification in 3 steps.

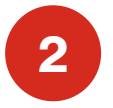

Review the information on the reset screen and click "Certify and Reset."

Note: You are certifying that you are requesting your RTO certification reset for that day because you've mistakenly answered one or more certification questions.

| verizon     |                  |                       |              |                                  |
|-------------|------------------|-----------------------|--------------|----------------------------------|
| VZWeb       | About You        | Work Tools COV        | 'ID-19 Info  |                                  |
| mployee Re  | eset Tool Reques | t                     |              |                                  |
| Employee ID |                  | Employee EID          | EE Full Name | Business Group                   |
|             |                  |                       |              | Global Network and<br>Technology |
| Current CAT |                  | Current Group         | RTO Date     | Country                          |
| CAT1        |                  | <b>E</b> 1 <b>U</b> 1 |              |                                  |

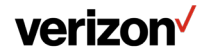

### You may request a reset and retake the RTO certification in 3 steps.

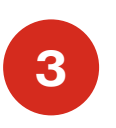

Once you receive the reset approval email, access the <u>RTO tool</u> and complete the certification again.

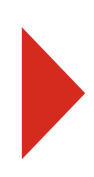

Your request for RTO certification reset has been approved. If you intend to work outside of home at a Verizon office or another work location today, you will need to certify again using the Return to Office Tool. Do not report to the work location(s) until you've received an email confirmation and/or text message with a confirmation ID for the specific date. You may need to present this ID to Security upon your arrival.

To learn more about the RTO Tool, please refer to the expanded FAQ that provides additional detail into the self-certification process.

Thanks, RTO Team

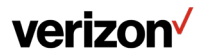

Verizon confidential and proprietary. Unauthorized disclosure, reproduction or other use prohibited.